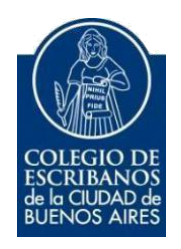

## Solicitud de Certificado – Municipalidad de San Isidro

Manual de Usuario

SEPTIEMBRE 2022

v. 6.1

## Índice

| 1 Objetivo            | ¡Error! Marcador no definido. |
|-----------------------|-------------------------------|
| 2 Ingreso al Servicio | ¡Error! Marcador no definido. |

## 1 Objetivo

Obtener el certificado de libre deuda municipal de la Municipalidad de San Isidro.

2 Ingreso al Servicio

- 1) Ingresar a la página del colegio <u>https://publico.colegio-escribanos.org.ar:8445/LoginAccesoRestringido/</u>
- 2) Seleccionar "Municipalidad de San Isidro"
  - Municipalidad de San Isidro - Solicitud Certificados
- 3) Clic en "Nueva solicitud"

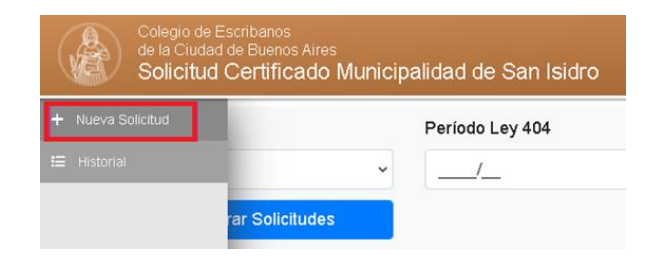

4) Llenar todos los campos de la solicitud y cliquear en "Adjuntar cédula".

| Calle                   | Número |                     | Piso        | Departamento |  |
|-------------------------|--------|---------------------|-------------|--------------|--|
| misiones                | 545    |                     | 1           | 1            |  |
| Localidad               |        | Solicito a efecto e | de          |              |  |
| San Isidro - C.P.: 1642 |        | - CERTIFICADO       | )           |              |  |
| Circunscripción         |        |                     | Sección     |              |  |
| 4                       |        | A                   | A           |              |  |
| Fracción                |        |                     | Manzana     |              |  |
| 1                       |        |                     |             |              |  |
| Parcela                 |        | Sub-Parcela         | Sub-Parcela |              |  |
| 1                       |        |                     | 3           |              |  |
| Observaciones           |        |                     |             |              |  |
|                         |        |                     |             |              |  |

5) Adjuntar la cédula catastral en PDf (el peso no puede ser mayor a 7MB). Si no adjuntó la cédula la solicitud quedará pendiente de envío hasta que suba el archivo correspondiente.

| Adjuntar Cédula - Solicitud 3                                    |                 |                     |                    |
|------------------------------------------------------------------|-----------------|---------------------|--------------------|
| La solicitud no tiene cédula adjunta aún.                        |                 |                     |                    |
| ADJUNTAR CEDULA CATASTRAL                                        |                 |                     |                    |
| Cédula Catastral Provincial en PDF (Tamaño mínimo: 10 KB / Tamañ | o máximo: 7 MB) |                     |                    |
| Cédula catastral.pdf                                             |                 |                     | Examinar           |
|                                                                  | Cancelar X      | Guardar Solicitud 🖬 | Enviar Solicitud 🖋 |

6) Luego de cargar la solicitud, el sistema mostrará nuevamente la información para verificar. Si todo es correcto podrá enviar la solicitud.

|                    | E                    | Enviar Solicitud 1                                                                                                    |  |  |
|--------------------|----------------------|----------------------------------------------------------------------------------------------------|--|--|
| DATOS DE SOLICITUD |                      | <b>≡</b> 9fda3586-9017-4 2 / 19                                                                                                    |  |  |
| Calle              | Número               |                                                                                                    |  |  |
| misiones           | 545                  |                                                                                                    |  |  |
| Piso               | Departamento         |                                                                                                    |  |  |
| 1                  | f                    | <sup>2</sup> China yao ang kana ang kana yao ang kana yao an<br>Ang kana yao ang kana yao ang kana yao ang kana yao ang kana yao ang kana yao ang kana yao ang kana yao ang kana yao ang kana yao ang kana yao ang kana yao ang kana yao ang kana yao ang kana yao ang kana yao ang kana yao ang kana yao ang kana yao ang kana yao ang kana yao ang kana yao ang kana yao<br>Ang kana yao ang kana yao ang kana yao ang kana yao ang kana yao ang kana yao ang kana yao ang kana yao ang kana yao ang kana yao ang kana yao ang kana yao ang kana yao ang kana yao ang kana yao ang kana yao ang kana yao ang kana yao a                                                  |  |  |
| Localidad          | Solicito a efecto de | 1                                                                                                    |  |  |
| San Isidro - 1642  | CERTIFICADO          |                                                                                                    |  |  |
| Circunscripción    | Sección              |                                                                                                    |  |  |
| 1                  | A                    |                                                                                                    |  |  |
| Fracción           | Manzana              |                                                                                                    |  |  |
| 1                  |                      | 2                                                                                                    |  |  |
| Parcela            | Sub-Parcela          |                                                                                                    |  |  |
| 1                  | 3                    |                                                                                                    |  |  |
| Observaciones      |                      | <sup>20</sup> We want an entry line that do not be say to<br>be a set of the set of the set of the set<br>of the set of the set of the set of the set<br>of the set of the set of the set of the set of the set<br>of the set of the set of the set of the set of the set<br>of the set of the set of the set of the set of the set of the<br>set of the set of the set of the set of the set of the set of the<br>set of the set of the set of the set of the set of the set of the<br>set of the set of the set of the set of the set of the set of the<br>set of the set of the set of the set of the set of the set of the<br>set of the set of the set of the set of the set of the set of the<br>set of the set of the set of the set of the set of the set of the<br>set of the set of the set of the set of the set of the set of the<br>set of the set of the set of the set of the set of the set of the<br>set of the set of the set of the set of the set of the set of the<br>set of the set of the set of the set of the set of the set of the<br>set of the set of the set of the set of the set of the set of the<br>set of the set of the set of the set of the set of the set of the set of the<br>set of the set of the set of th |  |  |
|                    |                      | 3                                                                                                    |  |  |
| 0-1-++             |                      |                                                                                                    |  |  |
| Saiir×             | Enviar Solicitud 🚀   |                                                                                                    |  |  |

7) Una vez enviada la solicitud, quedará registrada en el historial de solicitudes. Si desea, puede cliquear en el ojo para ver la solicitud realizada.

| Estado                  | Período Ley 404  | Fecha Desde              | Fecha Hasta |
|-------------------------|------------------|--------------------------|-------------|
| <100as>                 |                  |                          |             |
|                         |                  | Historial de Solicitudes |             |
| 2 elementos encontrados |                  |                          |             |
| N° Solicitud            | Fecha y Hora     | Período Imputado         | Estado      |
| 2                       | 16/05/2022 11:42 |                          | Enviado 🥥   |
| 3                       | 16/05/2022 11:54 |                          | Envlado     |

- 8) Los estados con los que podrá encontrar en el trámite son:
- **ENVIADO:** Cuando se crea y envía la solicitud junto con la cédula.
- ACEPTADO: Cuando la Municipalidad acepta la solicitud.
- **INFORME ENTREGADO:** Cuando la solicitud está disponible para descargar en el **sitio de la Municipalidad**, se mostrará el siguiente mensaje informativo en verde en la visualización de la solicitud: "Deberá dirigirse al portal de la Municipalidad de San Isidro para poder descargar el trámite."
- **<u>RECHAZADO</u>**: Cuando la Municipalidad rechaza la solicitud, se mostrarán los motivos de rechazo en rojo en la visualización de la solicitud.